# Change a Site's Status

Last Modified on 11/20/2024 12:55 pm PST

### Pathway: Account > Search > Select Account

The current status of a site is shown in the **Site Details** section of the Customer Service screen. Click the status to open the **Site Status History** popup editor, where you can view the status history or update the site's current status.

| •                             | 49                                | 121                                       | Wild                                   | Mountain                                                              |                                                                                           |          |                                                                                         |      | 49121001                      | Wild Mountain                                                                                    |                                                                          |                                                          |                                                             | 0  |
|-------------------------------|-----------------------------------|-------------------------------------------|----------------------------------------|-----------------------------------------------------------------------|-------------------------------------------------------------------------------------------|----------|-----------------------------------------------------------------------------------------|------|-------------------------------|--------------------------------------------------------------------------------------------------|--------------------------------------------------------------------------|----------------------------------------------------------|-------------------------------------------------------------|----|
|                               |                                   |                                           | 37200<br>Taylo<br>US<br>TERM:<br>INVOI | 0 Wild Mountain Rd<br>rs Falls, MN 55084<br>S Net<br>ICE DELIVERY Ema | Active<br>DIVISION<br>ACCOUNT MGR<br>20 CLASS<br>il with Link BILL GROUP<br>ADVANCE - MON |          | QAWASTE<br>Aliena Somers<br>INVFEE<br>QA Billing Cycle<br>FHIY, Billed Thru Date Iul 31 |      |                               | <ul> <li>37200 Wild Mountain Rd<br/>Taylors Falls, MN 55084<br/>Chisago County<br/>US</li> </ul> | Active<br>DIVISION<br>SERVICE REGION<br>SALES REP<br>SOURCE<br>GENERATOR | QAWASTE<br>QA Waste<br>Aliena So<br>Call In<br>Not Appli | VASTE<br>Waste OPEN MARKET<br>na Somers<br>In<br>Applicable | -  |
|                               | 0                                 | 00                                        |                                        | SITE STATUS                                                           | SALE                                                                                      | ES STAGE | EFFECTIVE DATE                                                                          |      | UPDATED BY                    | NOTE                                                                                             | • •                                                                      | * <no<br>No</no<br>                                      | t Set>                                                      |    |
| нісн                          | центя                             |                                           |                                        | Active                                                                |                                                                                           |          | Jul 12, 2024                                                                            |      | Aliena Somers<br>Jul 12, 2024 |                                                                                                  |                                                                          | LE No                                                    |                                                             |    |
| <ul><li>H</li><li>H</li></ul> | ACTIVE<br>QTY<br>1<br>2<br>CALENT | SERVIC<br>SERVIC<br>15 Ya<br>2 Yau<br>DAR | ES (7<br>CE (<br>ard<br>rd R           | NEW STATUS                                                            | Active                                                                                    |          | SALES STAGE                                                                             | Lead |                               | r                                                                                                |                                                                          | NOTES                                                    | C<br>LEGEND<br>SAT                                          |    |
|                               |                                   |                                           | J                                      | NOTE                                                                  |                                                                                           |          |                                                                                         | CAVE |                               |                                                                                                  |                                                                          | g 2<br>g 9                                               | Aug                                                         | 10 |
|                               |                                   |                                           | 1                                      | <b>•</b> (1 News)                                                     | <del>Micha somers</del>                                                                   |          | Allena Jomer:                                                                           | SAVE |                               |                                                                                                  |                                                                          | ſ                                                        | Aug                                                         |    |

## Permissions

The following permissions are required to change a site's status:

| Permission ID | Permission Name                         |
|---------------|-----------------------------------------|
| 5             | View Account                            |
| 6             | View Site                               |
| 135           | Modify Non-Prospect Account/Site Status |

### **Site Status History Field Descriptions**

| Field Description |
|-------------------|
|-------------------|

| Field          | Description                                                                                                    |
|----------------|----------------------------------------------------------------------------------------------------|
| New Status     | <ul> <li>The current status of the site. Click on the drop down to view a list of all status's and to assign a new status.</li> <li>Status Options: <ul> <li>Active: The site is currently receiving active services.</li> <li>Inactive: Requires the site does not have any active services for status to apply.</li> <li>Prospect: No active services as the site is still in the sales process.</li> <li>Vacation Hold: Active services are on hold but will continue to be billed for any monthly rates and/or fees.</li> <li>Site Credit Hold: Only available if 'Bill By Site' in the account's setup is set to 'Yes'. <i>Bill By Site</i> is used when an account has multiple sites that are individually billed.</li> <li>Vacant: Requires the site does not have any active services for status to apply.</li> <li>Exempt: Used in cases where a waste provider has a municipal contract (meaning they have to service all the houses in an area) but a particular property is exempt from being serviced.</li> </ul> </li> </ul> |
| Sales Stage    | Indicates the stage in the sales lifecycle the prospect account is in. This field is only available for selection for the Prospect status.                                                                                                    |
| Effective Date | The date the status change will go into effect.<br>Example: Customer calls today (9/9/22) and says they will be on vacation from 9/19/22-<br>9/30/22. Select the Vacation Hold status and enter the Effective Date as 9/19/22.                                                                                                    |
| Note           | Option to include notes regarding the reason for the change of status.                                                                                                    |

# Change a Site's Status

- 1. From the Site Details section of the Customer Service screen, click on the current status displayed for the site. This will open the **Site Status History** popup editor.
- 2. In Site Status History, select a status from the New Status drop down field.
  - If Prospect is selected, select the status the prospect account is in from the **Sales Stage** drop down. This field is inactive for all other status selections.
- 3. Enter an Effective Date.
- 4. Enter a Note to record additional information for the status change. This field is optional.
- 5. Select **Save** when finished.